1. Go to the Travel website - https:// www.fwisd.org/employees/travel

| IN THIS SECTION                              | IN THIS SECTION | HOME / IMPLOYING / TOURIL / TOURIL/DAMS                                               |
|----------------------------------------------|-----------------|---------------------------------------------------------------------------------------|
| Registration Regulstions                     |                 | Travel Forms                                                                          |
| Hotel Reservation/Airline Ticket Information |                 | Indvertionins                                                                         |
|                                              |                 | 8/7/2024                                                                              |
| Iravel Forms                                 |                 | New Travel Estimator for all Travel                                                   |
| *** Ouick Reference Guides ***               |                 | <ul> <li>Tackling Travel Fiscal Year 2025 - instructions for how to travel</li> </ul> |
|                                              |                 | 1/8/2024                                                                              |
| Incoming Form 910s                           |                 | Updated mileage rate to \$0.67                                                        |
|                                              |                 | 9/27/2023                                                                             |
| FWISD Travel Manual                          |                 | Updated mileage distance to DFW and Love Field from District Service Center           |
| Rental Cars and Mileage Rates                |                 | Travel Forms for All Travel                                                           |
|                                              |                 | Tackling Travel Fiscal Year 2025                                                      |
| Mileage Reimbursement                        |                 |                                                                                       |

2. Select Travel Forms.

6.

3. Then Travel Forms for all Travel - New Cost Estimator will download, select the type of Travel by Name.

| Please select the correct travel - 910 form: |                    |  |  |  |  |  |
|----------------------------------------------|--------------------|--|--|--|--|--|
| Key Officials<br>Travel                      | Employee<br>Travel |  |  |  |  |  |
| Student Travel                               | Athletics Travel   |  |  |  |  |  |

4. Fill-in the blanks with the required information.

## **Employee Travel**

| Name of Traveler  | Emp  | Employee ID       |  | SS# (Last 4)                            |                    | Leave Date |      | Return Date |  |
|-------------------|------|-------------------|--|-----------------------------------------|--------------------|------------|------|-------------|--|
| Employee          |      | 1234567           |  | 0                                       |                    | 9/1/2024   |      | 9/5/2024    |  |
| Title of Traveler | 7    | School/Department |  |                                         | Name of Conference |            | ice  |             |  |
| FWISD             |      | FWISD             |  |                                         | FWISD              |            | /ISD |             |  |
| City of Travel    | Stat | e of Travel       |  | Name of Person Filling out Form Phone # |                    | Phone #    |      |             |  |
| Austin            |      | ТХ                |  |                                         |                    |            |      |             |  |

5. If the city is not listed on the drop-down menu, type the city name and then click the tab. A message will appear informing the traveler that standard GSA rates will be used to calculate meal costs.

| Employee Travel                                                                                                    |                  |                                |               |             |   |  |  |  |
|----------------------------------------------------------------------------------------------------|------------------|--------------------------------|---------------|-------------|---|--|--|--|
| Name of Traveler                                                                                                    | Employee ID      | SS# (Last 4)                   | Leave Date    | Return Date | ] |  |  |  |
| Employee                                                                                                    | 1234567          | 0                              | 9/1/2024      | 9/5/2024    |   |  |  |  |
| Title of Traveler                                                                                                    | School/Departmen | nt                             | Name of Confe | rence       | ] |  |  |  |
| FWISD                                                                                                    | FW               | FWISD                          |               | FWISD       |   |  |  |  |
| City of Travel                                                                                                    | State of Travel  | ate of Travel Name of Person F |               | Phone #     | ] |  |  |  |
| Frisco                                                                                                    | r TX             |                                |               |             |   |  |  |  |
| Travel Approvals                                                                                                    |                  |                                |               |             |   |  |  |  |
| Principal/s                                                                                                    |                  |                                |               |             |   |  |  |  |
| t the traveler as going to Austin, Texas, from 9/1/24 to 9/5/24 – In the Meal per Diem section, the date                            |                  |                                |               |             |   |  |  |  |
| Executive Standard CONUS rate applies to all counties not specifically listed. Cities not listed may be located in a listed county. |                  |                                |               |             |   |  |  |  |
| Area super                                                                                                    |                  |                                |               |             |   |  |  |  |
| Deputy/Jopen                                                                                                    |                  |                                |               |             |   |  |  |  |

## range and the M&IE Rate will auto-populate - in this case, \$64.00.

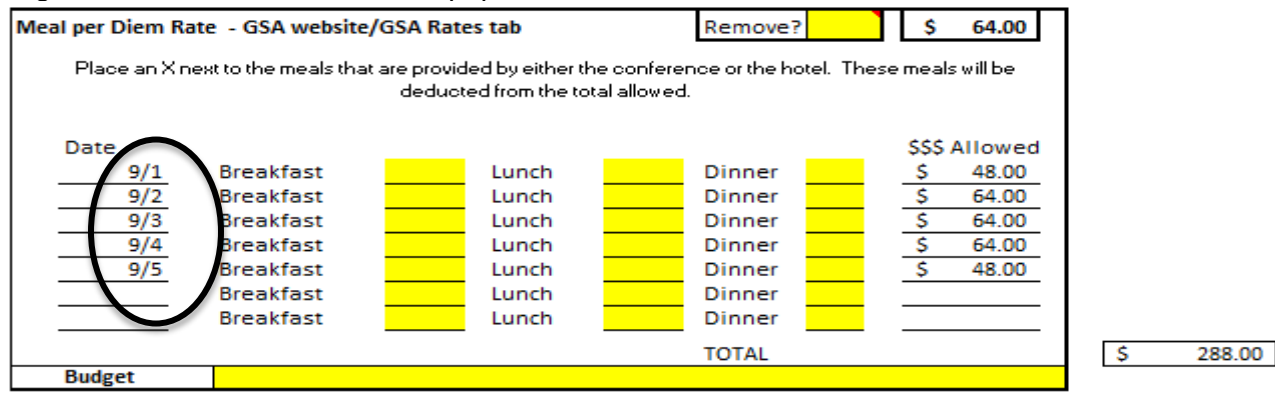

7. Place an X next to any meals provided by the conference/class or the hotel and those meals will be automatically deducted.

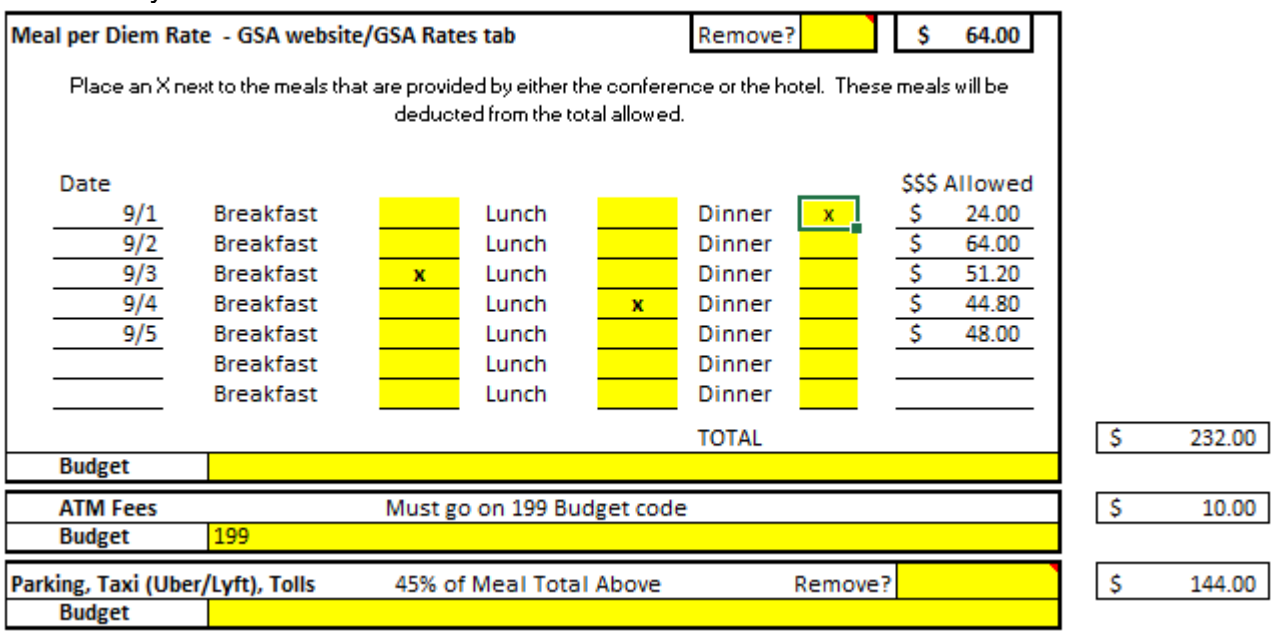

- 8. The total will automatically go into the Totals column.
- 9. Fill in the Budget Code.
- 10. The ATM Fees is automatically calculated at \$10.00. <u>A 199 budget MUST be provided for the ATM Fee.</u>
- 11. Parking, Taxi, Tolls is automatically calculated at 45% of Meals. Put in the Budget Code.
  - You have the option of removing Parking, Taxi, Tolls by selecting the word Yes in the Remove? Box.